خطوات نقل الطلبة من خارج العراق الى الجامعات الحكومية والاهلية العراقية للسنة

## الدراسية ٢٠٢٤-٢٠٢٥

يتم التقديم من خلال الموقع الالكتروني الخاص بدائرة الدراسات والتخطيط والمتابعة (حصرا) (www.dirasat-gate.org) وكالاتي:

اولا: مرحلة توليد حساب الطالب 🖌

 ١. يتم الدخول الى البوابة الالكترونية الخاصة بنظام نقل الطلبة الوافدين عن طريق ادخال رقم الحساب والرقم الامتحاني للطالب وفي حالة ليس لديه رقم حساب يذهب الى (تسجيل جديد).

# البوابة الالكترونية

لدائرة الدراسات والتخطيط والمتابعة

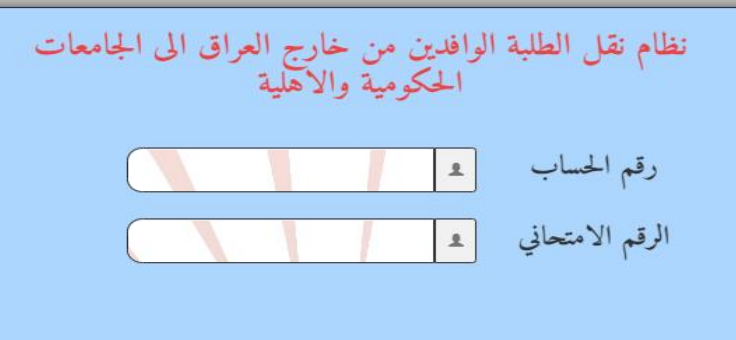

تسجيــــل جديد

٢. بعد الدخول الى (تسجيل جديد) يتم توليد رقم حساب للطالب عن طريق ادخال البريد الالكتروني والمعلومات الخاصة به.

| نظام نقل الطلبة الوافدين من خارج العراق الى الجامعات<br>الحكومية والاهلية<br>المتسكا <sup>ن</sup> الطربة |                        |  |  |  |  |
|----------------------------------------------------------------------------------------------------|------------------------|--|--|--|--|
| سنة التخرج                                                                                               | الرقم الامتحاني للطالب |  |  |  |  |
| اختر سنة التخرج                                                                                          |                        |  |  |  |  |
| البريد الالكتروني من نوع(GMail)                                                                          | الدولة الموفد منها     |  |  |  |  |
|                                                                                                    | اختن الدولة 🗸          |  |  |  |  |
| يرجى ادخال البريد الالكتروني بصورة صحيحة ليتمكن الطالب من استلام رقم الحساب                              |                        |  |  |  |  |
| خوج                                                                                                    | ارسال                  |  |  |  |  |

٣. يتم ارسال رقم الحساب الى البريد الالكتروني الذي تم التسجيل من خلاله ثم يتم الدخول الى البوابة الالكترونية الخاصة بنظام نقل الطلبة الوافدين عن طريق ادخال رقم الحساب والرقم الامتحاني للطالب.

#### ثانيا: مرحلة الادخال

- الدخول من قبل الطالب الى البوابة الالكترونية الخاصة بالطلبة الوافدين عن طريق الرقم الامتحاني للطالب ورقم الحساب الذي تم توليده في المرحلة (او لا).
- ٢. ادخال التخصص المطلوب (طب ،طب اسنان، صيدلة ،هندسة،....) وحسب الفرع الدراسي للطالب والجامعة والكلية التي درس فيها للدولة الموفد منها وفي حالة وجود امتيازات للطالب تذكر.

|    | نظام نقل الطلبة الوافدين من خارج العراق الى الجامعات الحكومية والاهلية                       |                                                                                                    |                                           |                                    |                          |                                                                                                    |  |  |  |
|----|----------------------------------------------------------------------------------------------|----------------------------------------------------------------------------------------------------|-------------------------------------------|------------------------------------|--------------------------|----------------------------------------------------------------------------------------------------|--|--|--|
|    |                                                                                              | الشكرة القرية                                                                                               |                                           |                                    |                          |                                                                                                    |  |  |  |
|    |                                                                                              | البريد الالكتروني                                                                                           | رقم اغساب                                 | الرقم الامتحالي للعالب ان وجد      | ام الطاب                 | التبن                                                                                                    |  |  |  |
|    | الدولة الموقد منها<br>*                                                                      | ے المرج<br>ب                                                                                                | مكان الدرامة الاعدادية<br>بابيل العراق    | فرع الدراسة الأنفادية.<br>م        | المرائد.<br>م            | ابلاس<br>ب                                                                                                    |  |  |  |
|    |                                                                                              | مال مزلات از مربر از آن آن به اعتماده درمه العدائمانه هم «المال في زيئة الاعادية عد البرزس في زيئة الاعادية |                                           |                                    |                          |                                                                                                    |  |  |  |
|    |                                                                                              |                                                                                                    |                                           |                                    |                          |                                                                                                    |  |  |  |
|    | لاهلي                                                                                        | المعدل التناقسي ا                                                                                           | المكومي                                   | المدل التاقيي                      |                          | المعدل في الاعدادر                                                                                              |  |  |  |
|    |                                                                                              | ما ترجمها الجارات.                                                                                          |                                           | يتحرجن والاوة الزارة الأروحارة     | الراجيار المالية         |                                                                                                    |  |  |  |
|    | على الطالب احتيار التحصص والامتيارات أن وجدت ويفيه الحفول ومن ثم الصعط على زر تفعيل الحيارات |                                                                                                    |                                           |                                    |                          |                                                                                                    |  |  |  |
|    | امم القترل ميَّا الطالب                                                                      | امم الكلية المقول منها الطالب                                                                               | اسم الجامعة المقول منها الطالب            | الأحيازات للطالب                   |                          | الحمص                                                                                                    |  |  |  |
|    |                                                                                              |                                                                                                    |                                           |                                    | -922 ×                   |                                                                                                    |  |  |  |
| 1  |                                                                                              |                                                                                                    | ليانات                                    | مديل                               |                          |                                                                                                    |  |  |  |
|    |                                                                                              |                                                                                                    |                                           |                                    |                          |                                                                                                    |  |  |  |
|    |                                                                                              |                                                                                                    | 1.11                                      | تا ب خر الانتقال                   | بابيام الكارات ال        | The second second second second second second second second second second second second second second second se |  |  |  |
| Ν. |                                                                                              |                                                                                                    | . هيا، ر                                  | لي پر عب الإلكار                   | مام أو الكليات ألا       | ۱. الحليار الأقد                                                                                                |  |  |  |
|    |                                                                                              | نط علی زر تفعیل الخیارات                                                                                    | وبقية الحقول ومن ثم الضغ                  | ص والامتيازات ان وجدت              | على الطالب اختيار التخصه |                                                                                                    |  |  |  |
|    |                                                                                              |                                                                                                    |                                           |                                    |                          |                                                                                                    |  |  |  |
|    | اسم التمسم المتقول منها الطالب<br>ت                                                          | اسم الكلية المتقول منها الطالب<br>لي <sup>ينم</sup> Cl - :                                                  | امم الجامعة المتقول منها الطالب<br>fc_l(* | الامتيازات للطالب<br>لا            | ¥.1. ▼                   | الخصص<br>11111 ق. 11 ق. 11 م                                                                                    |  |  |  |
|    |                                                                                              |                                                                                                    |                                           |                                    |                          |                                                                                                    |  |  |  |
|    |                                                                                              |                                                                                                    | لييانات                                   | تعديل ا                            |                          |                                                                                                    |  |  |  |
|    |                                                                                              | الاحمار الدير.                                                                                              |                                           |                                    | -1.0 (Kan)               |                                                                                                    |  |  |  |
|    | *                                                                                            | الاعتبار قرابع:                                                                                             | برجي اختيار الثلية                        | <b>~</b>                           | الالمبيار التائية:       | ىرجى للشار الكلية                                                                                               |  |  |  |
|    | *                                                                                            |                                                                                                    | يرجي اختبار الكلية<br>للغانس:             | التعيار                            |                          | برجي انقبار الكلية                                                                                              |  |  |  |
|    |                                                                                              | ×                                                                                                    |                                           |                                    | ىزچى اغتيار انتيار       |                                                                                                    |  |  |  |
|    |                                                                                              |                                                                                                    | 4                                         |                                    |                          |                                                                                                    |  |  |  |
|    |                                                                                              |                                                                                                    |                                           |                                    |                          |                                                                                                    |  |  |  |
|    |                                                                                              | KB 50                                                                                                    | › نوع(pdf.)وحجمه أقل أو بساوي 00          | فم جميم المستمسكات المطلوية في ملف | نحب ر                    |                                                                                                    |  |  |  |

رفع جميع الملفات والمستمسكات حسب الصيغة (pdf) والحجم أقل أو يساوي (KB) .

ادراج نسخة مكتوبة بخط اليد من استمارة التقديم للنقل خارج العراق نسخة من كتاب فتح الملف الدرامي نسخة ملونة من وثيقة الدراسة الإعدادية في حال كون الإعدادية من دولة أخرى نسخة ملونة من كتاب معادلة الشهادة نسخة من كشف الدرجات الأصلي أسخة من هوية الأحوال المدنية وشهادة الجنسية العراقية او البطاقة الوطنية نسخة من يطاقة السكن فسخة من جواز السفر الأصلي (تأشيرات الدخول والخروج ، الإقامة ،الصفحة الاولى من الجواز) نسخة من امتيازات الطالب اذا كان من ذوي الشهداء او ايناء الأطباء وأصحاب الشهادات العليا

#### ثالثا: متابعة سير المعاملة

- الدخول من قبل الطالب الى البوابة الالكترونية الخاصة بالطلبة الوافدين عن طريق الرقم الامتحاني ورقم الحساب الذي تم توليده في المرحلة (اولا).
  - يتم متابعة حالة المعاملة والمرحلة التي وصلت اليها.
- ٣. يتم تبليغ الطالب بالموعد الذي سيحدد لغرض الحضور الى الوزارة/دائرة الدراسات والتخطيط والمتابعة لتدقيق وتسليم الوثائق والمستمسكات الاصلية.

| الجزء الخاص لمتابعة حالة معاملة الطالب |                |               |                |  |  |  |
|----------------------------------------|----------------|---------------|----------------|--|--|--|
|                                        |                | عالة المعاملة |                |  |  |  |
|                                        | ×              |               | انتظار التدقيق |  |  |  |
| شرح حالة الماملة                       |                |               |                |  |  |  |
|                                        |                |               | لايوجد         |  |  |  |
|                                        |                |               |                |  |  |  |
|                                        |                |               |                |  |  |  |
|                                        |                |               |                |  |  |  |
|                                        |                |               |                |  |  |  |
|                                        | اسم جهة القبول |               |                |  |  |  |
|                                        |                |               | 0              |  |  |  |
|                                        |                |               |                |  |  |  |
|                                        |                |               | خروج           |  |  |  |
|                                        |                |               | غروج           |  |  |  |

### رابعا: مرحلة انجاز المعاملة

- يتم في هذه المرحلة اعلام الطالب عن الجامعة/كلية التي تم نقله اليها عن طريق البوابة الالكترونية الخاصة بالنظام.
- ٢. يتم اصدار قوائم بأسماء الطلبة والجهة التي تم نقلهم اليها واعلانها على الموقع الالكتروني الخاص بدائرة الدراسات والتخطيط والمتابعة.
  - ٣. على الطالب مراجعة الجامعة التي تم نقله اليها من اجل استكمال اجراءات التسجيل والمباشرة .